## **ISTRUZIONI MODIFICA PROFILO PER CITTADINI STRANIERI**

1) Andare sul link per compilare il modulo di domanda e accedere il proprio SPID.

2) Una volta effettuato l'accesso cliccare in alto a destra (dove compare l'indirizzo email), e poi scegliere la funzione "Profilo".

3) Cliccare sul bottone "Modifica".

4) Selezionare "Nazionalità estera" e inserire tutti i campi (nazionalità, data di nascita, città di nascita, provincia di nascita, nazione di nascita). **Per la provincia di nascita, inserire EE.** 

5) Fare clic su "Salva".

6) Chiudere il browser e accedere nuovamente con SPID.